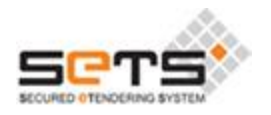

# **User Manual**

For

Bidder Profile Updating For addition of items

Through

# Secured eTendering System (SeTS)

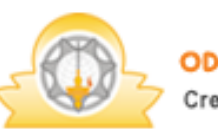

ODISHA KNOWLEDGE CORPORATION LTD. Creating a Knowledge Lit World

Software developed and powered by ODISHA KNOWLEDGE CORPORATION LTD. (OKCL)

# **Table of Contents**

| SME eTendering (SeTS) Home Page | 3  |
|---------------------------------|----|
| Login Page                      | 4  |
| Inside Vendor Login             | 5  |
| Vendor Dashboard                | 6  |
| Editing Primary details         | 8  |
| Editing Representative details  | 20 |
| Editing Company Contact details | 23 |

## SME eTendering (SeTS) Home Page

On the address bar of the browser, type the URL http://sme.sets.co.in/

The user shall be directed to the homepage of SME eTendering portal. (Preferably use Mozilla Firefox version 4.0 and above).

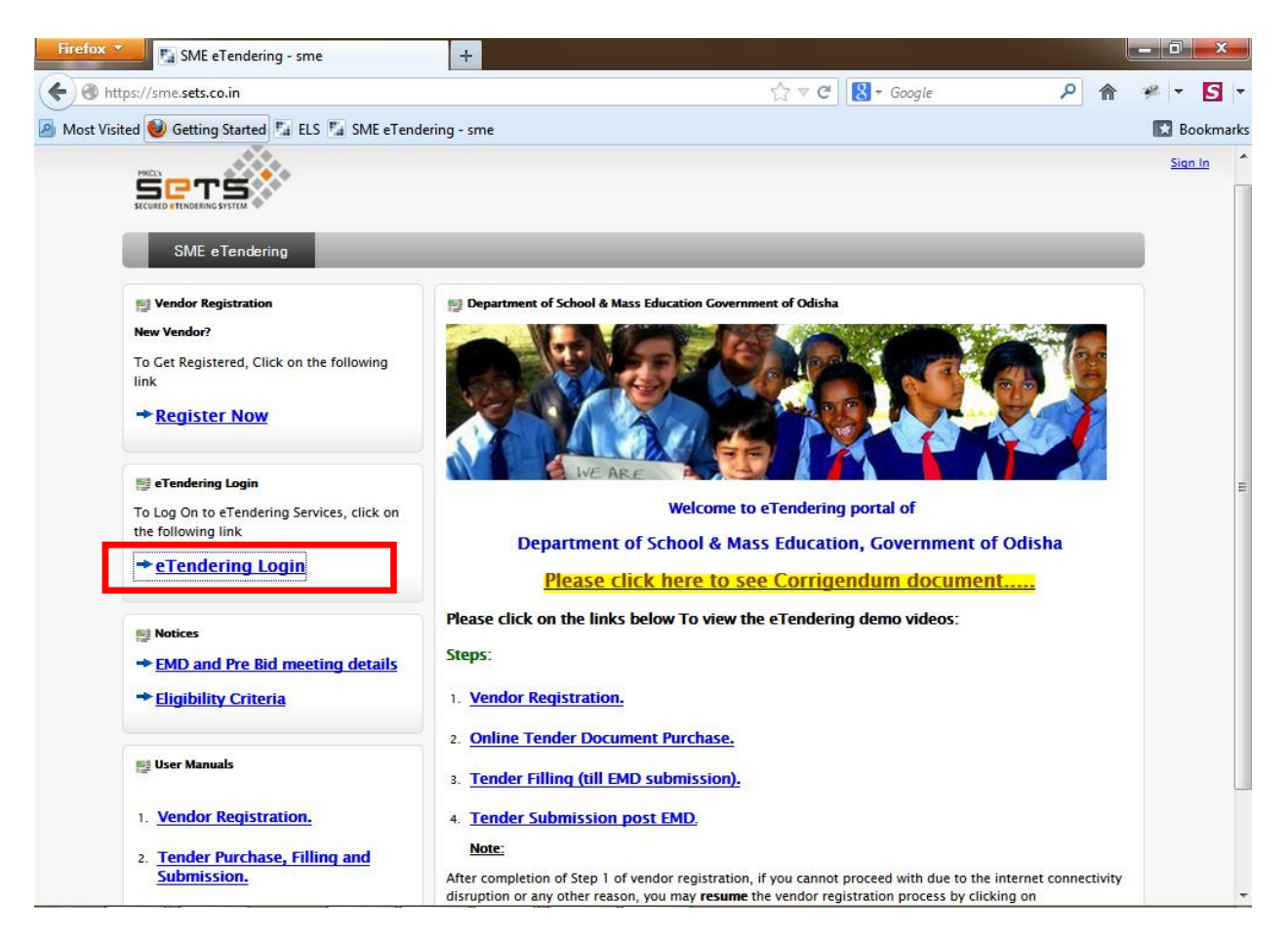

Then Click on the link 'eTendering Login' as shown above.

# Login Page

The following login Page shall appear. Please login using the username and password you selected and entered during vendor registration.

| SME e-Tendering - Mozilla Firefox                                   |                                     |                                   |
|---------------------------------------------------------------------|-------------------------------------|-----------------------------------|
| https://sme.sets.co.in/sme/LoginSessionVerification                 | Action.action                       |                                   |
|                                                                     |                                     |                                   |
|                                                                     |                                     |                                   |
|                                                                     |                                     |                                   |
| 🚹 LOGIN TO 👞 🔤 💦                                                    |                                     | ODISHA KNOWLEDGE CORPORATION LTD. |
| SECURED OF TENDERING SYSTEM                                         |                                     | Creating a Knowledge Lit World    |
| Note -                                                              |                                     |                                   |
| <ol> <li>Do not click the Refresh or Back button (←) els</li> </ol> | se your session may be interrupted. |                                   |
| 2. Do logout before leaving. (Do not close browse                   | r directly).                        |                                   |
|                                                                     |                                     |                                   |
|                                                                     | Username 🚨                          |                                   |
|                                                                     |                                     |                                   |
|                                                                     | Password 🧀                          |                                   |
|                                                                     |                                     |                                   |
|                                                                     | LOG IN - Engrat Vaur Pasemand?      |                                   |
|                                                                     | Forgot Total Password?              |                                   |
|                                                                     |                                     |                                   |

© Copyright 2011. The site developed and maintained by MKCL. All rights reserved.

# Inside Vendor Login

On logging into the system, the following screen appears. This is the vendor grid with menus and options for participating in the eTendering process. You can change your password at any time by clicking on the 'Change Password' button on the home tab.

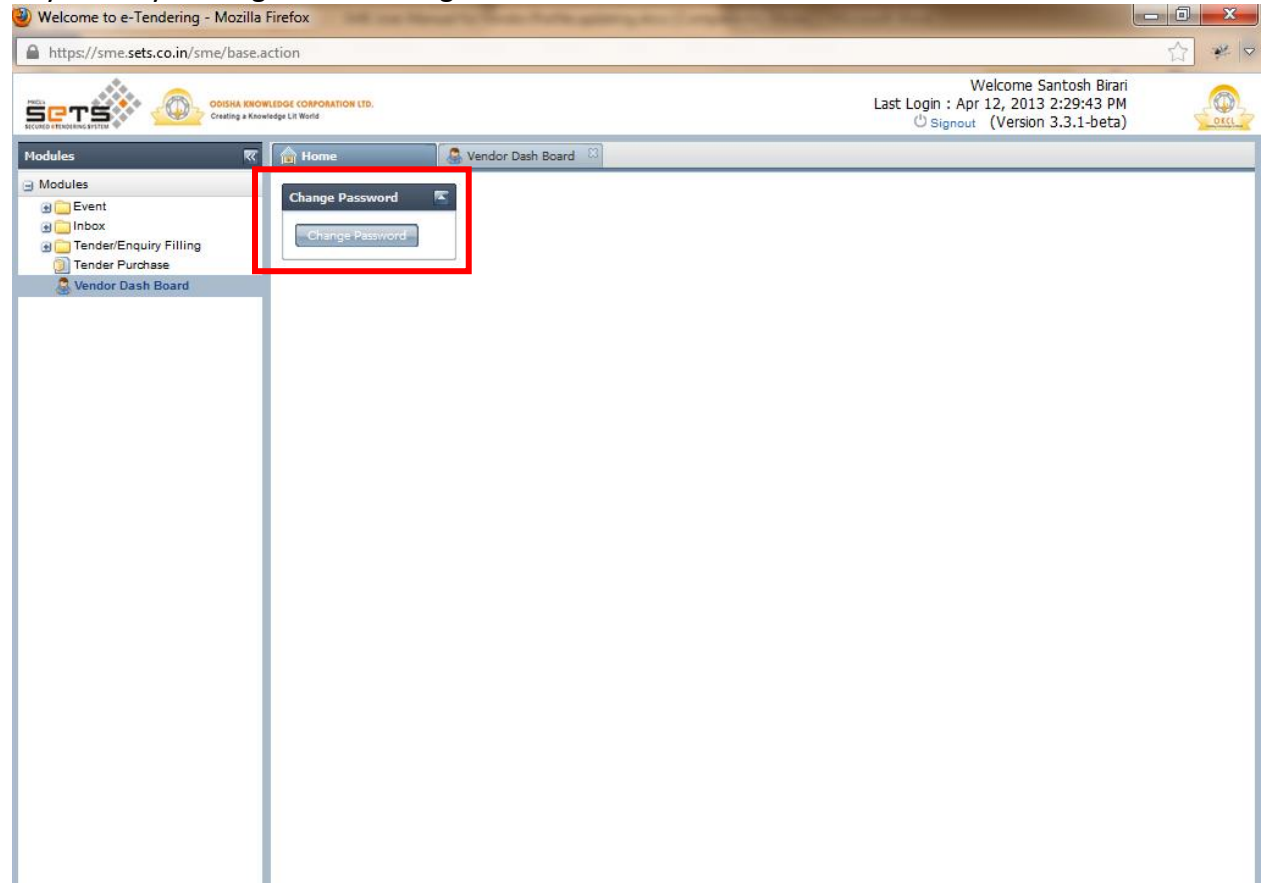

## Vendor Dashboard

On the left hand side pane, click on 'Vendor Dashboard' link. You will then view the vendor dashboard on the right hand side as follows:

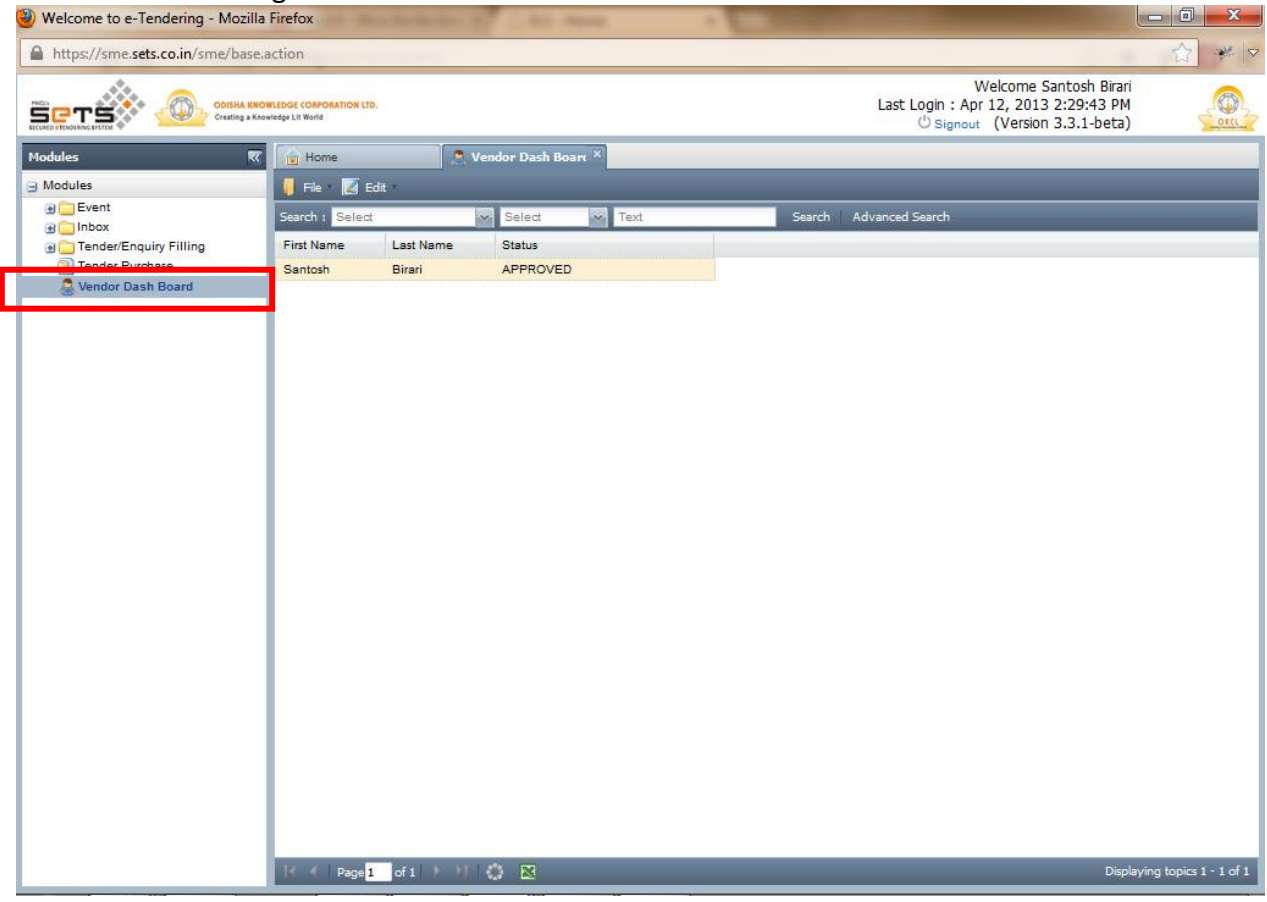

|                 | ALEDGE CORPORATION LTD. |                    |                  |     | Last Log<br>්       | Welcome Santosh<br>in : Apr 12, 2013 2:29:4<br>Signout (Version 3.3.1-b | Birari<br>3 PM<br>Jeta)      |
|-----------------|-------------------------|--------------------|------------------|-----|---------------------|-------------------------------------------------------------------------|------------------------------|
| Modules 🔣       | 🔒 Home                  | 🧟 Ven              | dor Dash Boarc × |     |                     |                                                                         |                              |
| Modules         | 🔰 File 🛛 📝 Edit         | -                  |                  |     |                     |                                                                         |                              |
| Event           | Search : Select         | ~                  | Select 🗸 Te      | ext | Search Advanced Sea | rch                                                                     |                              |
|                 | First Name L            | Last Name          | Status           |     |                     |                                                                         |                              |
| Tender Purchase | Santosh E               | Birari             | APPROVED         |     |                     |                                                                         |                              |
|                 |                         |                    |                  |     |                     |                                                                         |                              |
|                 | 🦂 🕴 Page 1 🔤            | of 1   -> ->     🐇 |                  |     |                     |                                                                         | Displaying topics 1 - 1 of 1 |

On the right hand pane, click on 'Edit' menu. The following options will appear:

- 1. **Primary Details:** This is used to update:
  - a. Add Items to your profile
  - b. Documents
- 2. **Representative Details:** This is used for update the vendor representative details like Designation, Telephone no, Mobile Number, email address. Any change in this section will cause the system to send email and SMS alerts to the new Mobile and email address you have entered.
- 3. Contact Details: This is used to update the company contact details.
- 4. **Management Details:** This is used to add/edit details regarding top management of the company.
- 5. **Past performance Details:** This is used to add/edit any details regarding past performance pertaining to the category of items you have registered for.

We shall look at each one by one.

### **Editing Primary details**

Under Edit Menu, go to 'Primary Details' Link as shown:

| SCALE OF STATEM            | DWLEDGE CORPORATION LTD.<br>owledge Liz World                 |                                  | Welcome smevendor smevendor<br>Last Login : 2 Jul, 2014 3:49:24 PM<br>🙂 Signout (Version 3.4.2) |
|----------------------------|---------------------------------------------------------------|----------------------------------|-------------------------------------------------------------------------------------------------|
| Modules 🔣                  | 💼 Home 🔍 😞 V                                                  | ndor Dash Board 🛞                |                                                                                                 |
| Modules                    | 📔 File 🗶 📰 Edit 🕋                                             |                                  |                                                                                                 |
| Event     Inbox            | Search : S 🚔 Representative                                   | Select Text Search Advanced Sear | ch                                                                                              |
| 🗄 🧰 Tender/Enquiry Filling | First Name 🖀 Contact                                          | Status                           |                                                                                                 |
| Tender Purchase            | smevendo 🍰 Management                                         | APPROVED                         |                                                                                                 |
| Vendor Dash Board          | <ul> <li>Past Performance</li> <li>Primary Details</li> </ul> |                                  |                                                                                                 |

Then click on 'ADD ITEM' link as shown:

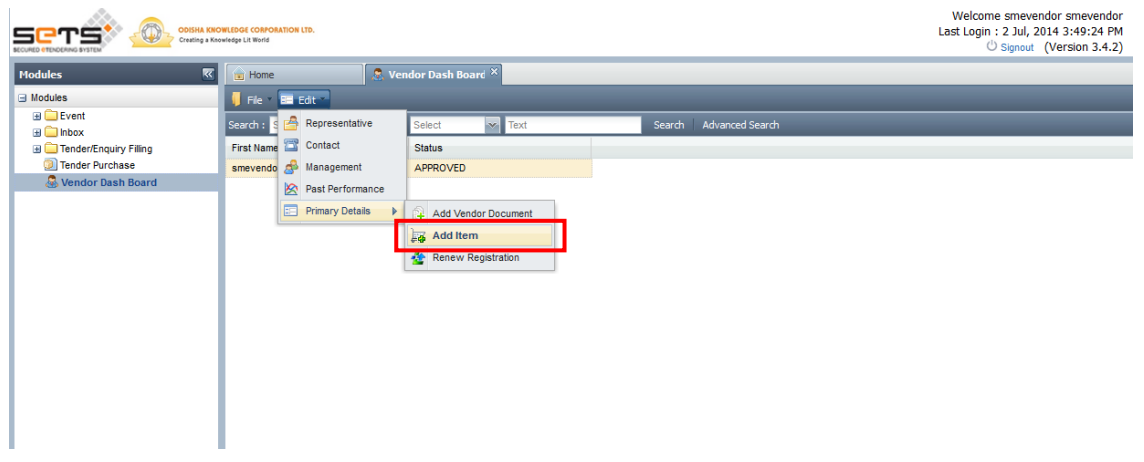

You will then view the following screen. Click on maximize button as shown:

|                                            | ODISHA KNOWLEDGE CORPORATION LTD.<br>Creating a Knowledge Lil World |                          | Welcome smevendor smevendor<br>Last Login : 2 Jul, 2014 3:49:24 PM<br>Ü Signout (Version 3:4.2) |
|--------------------------------------------|---------------------------------------------------------------------|--------------------------|-------------------------------------------------------------------------------------------------|
| Modules                                    | 📧 💼 Home                                                            | S Vendor Dash Board ×    |                                                                                                 |
| Modules                                    | Add Item                                                            |                          |                                                                                                 |
| Event     Inbox                            |                                                                     |                          |                                                                                                 |
| Tender/Enquiry Filling     Tender Purchase | Update Prima                                                        | ry Details - Item Update |                                                                                                 |
| S Vendor Dash Board                        | Mandatory fields marked *                                           |                          |                                                                                                 |
|                                            | Select Category                                                     |                          |                                                                                                 |
|                                            | TURNKEYSMEPROJECT                                                   | Select Item              |                                                                                                 |
|                                            | Company Contact Details                                             |                          |                                                                                                 |
|                                            | Company Name *                                                      | kartik inc               |                                                                                                 |
|                                            |                                                                     |                          | Update                                                                                          |
|                                            |                                                                     |                          |                                                                                                 |
|                                            |                                                                     |                          |                                                                                                 |
|                                            |                                                                     |                          |                                                                                                 |
|                                            |                                                                     |                          |                                                                                                 |
|                                            |                                                                     |                          |                                                                                                 |
|                                            |                                                                     |                          | Cose                                                                                            |

Then the following screen appears.

| rimary Details                            |              |             |                 |
|-------------------------------------------|--------------|-------------|-----------------|
| Update Prima<br>Mandatory fields marked * | ry Details - | Step 1 of 2 |                 |
| Select Category                           | Select Item  |             |                 |
| Company Contact Details                   | o KCI        |             |                 |
| Company Name                              | OKCE         |             |                 |
|                                           |              |             | Update And Next |
|                                           |              |             |                 |
|                                           |              |             |                 |

You will view that checkbox next to TurnkeySMEProject is ticked.

This means that you have registered for some items under the category TurnkeySMEProject.

To add more zones (items) from TurnkeySMEProject, click on "**Select item**" link next to the TurnkeySMEProject category as shown below:

| Update Primary Details - Item Update Mandatory fields marked * Select Category   I TURNKEYSMEPROJECT Select Item   Company Contact Details   Company Name *   kartik inc   Update | id Item                   |                           |        |
|----------------------------------------------------------------------------------------------------|---------------------------|---------------------------|--------|
| Mandatory fields marked * Select Category TURNKEYSMEPROJECT Select Item Company Contact Details Company Name * kartik inc Update                                                  | Update Prima              | ary Details - Item Update |        |
| Select Category         Image: TURNKEYSMEPROJECT         Select Item         Company Contact Details         Company Name *         kartik inc         Update                     | Mandatory fields marked * |                           |        |
| Company Contact Details Company Name * kartik inc Update                                                                                                    | VICTOR Category           | Select Item               |        |
| Company Name * kartik inc Update                                                                                                    | Company Contact Details   |                           |        |
| Update                                                                                                    | Company Name *            | kartik inc                |        |
|                                                                                                    |                           |                           | Update |
|                                                                                                    |                           |                           |        |

Now you will view a page displaying the items under TurnkeySMEProject category which you have presently registered for.

| Vendo    | r Item D     | etails                                                                                                    |  |
|----------|--------------|----------------------------------------------------------------------------------------------------|--|
|          |              | Add Details Delete                                                                                                    |  |
| 2 items  | s found, d   | lisplaying 1 to 10.                                                                                                    |  |
| First/Pr | ev] Page     | No 1, 2 [Next/Last]                                                                                                    |  |
| Select   | Item<br>Code | Item Hierarchy                                                                                                    |  |
| 0        | 02           | ALL ZONES<>ZONE 6<>SUPPLY, INSTALLATION AND COMMISSIONING OF COMPUTER HARDWARE, CONNECTED<br>ACCESSORIES, SOFTWARE PROVIDED BY OKCL, MAINTENANCE OF EQUIPMENT AND PROVISION OF COMPUTER EDUCATION<br>SERVICES PER SCHOOL (OPTION 2)   |  |
| 0        | 01           | ALL ZONES<>ZONE 6<>SUPPLY, INSTALLATION AND COMMISSIONING OF COMPUTER HARDWARE, CONNECTED<br>ACCESSORIES, SOFTWARE PROVIDED BY OKCL, MAINTENANCE OF EQUIPMENT AND PROVISION OF COMPUTER EDUCATION<br>SERVICES PER SCHOOL (OPTION 1)   |  |
| 0        | 02           | ALL ZONES<> ZONE 5<> SUPPLY, INSTALLATION AND COMMISSIONING OF COMPUTER HARDWARE, CONNECTED<br>ACCESSORIES, SOFTWARE PROVIDED BY OKCL, MAINTENANCE OF EQUIPMENT AND PROVISION OF COMPUTER EDUCATION<br>SERVICES PER SCHOOL (OPTION 2) |  |
| 0        | 01           | ALL ZONES<>ZONE 5<>SUPPLY, INSTALLATION AND COMMISSIONING OF COMPUTER HARDWARE, CONNECTED<br>ACCESSORIES, SOFTWARE PROVIDED BY OKCL, MAINTENANCE OF EQUIPMENT AND PROVISION OF COMPUTER EDUCATION<br>SERVICES PER SCHOOL (OPTION 1)   |  |
| 0        | 02           | ALL ZONES<> ZONE 4<> SUPPLY, INSTALLATION AND COMMISSIONING OF COMPUTER HARDWARE, CONNECTED<br>ACCESSORIES, SOFTWARE PROVIDED BY OKCL, MAINTENANCE OF EQUIPMENT AND PROVISION OF COMPUTER EDUCATION<br>SERVICES PER SCHOOL (OPTION 2) |  |
| 0        | 01           | ALL ZONES<>ZONE 4<>SUPPLY, INSTALLATION AND COMMISSIONING OF COMPUTER HARDWARE, CONNECTED<br>ACCESSORIES, SOFTWARE PROVIDED BY OKCL, MAINTENANCE OF EQUIPMENT AND PROVISION OF COMPUTER EDUCATION<br>SERVICES PER SCHOOL (OPTION 1)   |  |
| 0        | 02           | ALL ZONES<>ZONE 3<>SUPPLY, INSTALLATION AND COMMISSIONING OF COMPUTER HARDWARE, CONNECTED<br>ACCESSORIES, SOFTWARE PROVIDED BY OKCL, MAINTENANCE OF EQUIPMENT AND PROVISION OF COMPUTER EDUCATION<br>SERVICES PER SCHOOL (OPTION 2)   |  |
| 0        | 01           | ALL ZONES<>ZONE 3<>SUPPLY, INSTALLATION AND COMMISSIONING OF COMPUTER HARDWARE, CONNECTED<br>ACCESSORIES, SOFTWARE PROVIDED BY OKCL, MAINTENANCE OF EQUIPMENT AND PROVISION OF COMPUTER EDUCATION<br>SERVICES PER SCHOOL (OPTION 1)   |  |
| 0        | 02           | ALL ZONES<>ZONE 2<>SUPPLY, INSTALLATION AND COMMISSIONING OF COMPUTER HARDWARE, CONNECTED<br>ACCESSORIES, SOFTWARE PROVIDED BY OKCL, MAINTENANCE OF EQUIPMENT AND PROVISION OF COMPUTER EDUCATION<br>SERVICES PER SCHOOL (OPTION 2)   |  |

To add more zones (items) from TurnkeySMEProject, click on "ADD DETAILS" button as shown:

| opa                |                  | Finally Details - Vendor Item Selection                                                                                                    |  |
|--------------------|------------------|----------------------------------------------------------------------------------------------------|--|
| Vendor<br>12 items | found, d         | Add Details Delete                                                                                                    |  |
| First/Pro          | ev] Page<br>Item | : No 1, 2 [Next/Last]<br>Item Hierarchy                                                                                                    |  |
| 0                  | 02               | ALL ZONES<>ZONE 6<>SUPPLY, INSTALLATION AND COMMISSIONING OF COMPUTER HARDWARE, CONNECTED<br>ACCESSORIES, SOFTWARE PROVIDED BY OKCL, MAINTENANCE OF EQUIPMENT AND PROVISION OF COMPUTER EDUCATION<br>SERVICES PER SCHOOL (OPTION 2) |  |
| 0                  | 01               | ALL ZONES<>ZONE 6<>SUPPLY, INSTALLATION AND COMMISSIONING OF COMPUTER HARDWARE, CONNECTED<br>ACCESSORIES, SOFTWARE PROVIDED BY OKCL, MAINTENANCE OF EQUIPMENT AND PROVISION OF COMPUTER EDUCATION<br>SERVICES PER SCHOOL (OPTION 1) |  |
| 0                  | 02               | ALL ZONES<>ZONE 5<>SUPPLY, INSTALLATION AND COMMISSIONING OF COMPUTER HARDWARE, CONNECTED<br>ACCESSORIES, SOFTWARE PROVIDED BY OKCL, MAINTENANCE OF EQUIPMENT AND PROVISION OF COMPUTER EDUCATION<br>SERVICES PER SCHOOL (OPTION 2) |  |
| 0                  | 01               | ALL ZONES<>ZONE 5<>SUPPLY, INSTALLATION AND COMMISSIONING OF COMPUTER HARDWARE, CONNECTED<br>ACCESSORIES, SOFTWARE PROVIDED BY OKCL, MAINTENANCE OF EQUIPMENT AND PROVISION OF COMPUTER EDUCATION<br>SERVICES PER SCHOOL (OPTION 1) |  |
| 0                  | 02               | ALL ZONES<>ZONE 4<>SUPPLY, INSTALLATION AND COMMISSIONING OF COMPUTER HARDWARE, CONNECTED<br>ACCESSORIES, SOFTWARE PROVIDED BY OKCL, MAINTENANCE OF EQUIPMENT AND PROVISION OF COMPUTER EDUCATION<br>SERVICES PER SCHOOL (OPTION 2) |  |
| 0                  | 01               | ALL ZONES<>ZONE 4<>SUPPLY, INSTALLATION AND COMMISSIONING OF COMPUTER HARDWARE, CONNECTED<br>ACCESSORIES, SOFTWARE PROVIDED BY OKCL, MAINTENANCE OF EQUIPMENT AND PROVISION OF COMPUTER EDUCATION<br>SERVICES PER SCHOOL (OPTION 1) |  |
| 0                  | 02               | ALL ZONES<>ZONE 3<>SUPPLY, INSTALLATION AND COMMISSIONING OF COMPUTER HARDWARE, CONNECTED<br>ACCESSORIES, SOFTWARE PROVIDED BY OKCL, MAINTENANCE OF EQUIPMENT AND PROVISION OF COMPUTER EDUCATION<br>SERVICES PER SCHOOL (OPTION 2) |  |
| 0                  | 01               | ALL ZONES<>ZONE 3<>SUPPLY, INSTALLATION AND COMMISSIONING OF COMPUTER HARDWARE, CONNECTED<br>ACCESSORIES, SOFTWARE PROVIDED BY OKCL, MAINTENANCE OF EQUIPMENT AND PROVISION OF COMPUTER EDUCATION<br>SERVICES PER SCHOOL (OPTION 1) |  |
| 0                  | 02               | ALL ZONES<>ZONE 2<>SUPPLY, INSTALLATION AND COMMISSIONING OF COMPUTER HARDWARE, CONNECTED<br>ACCESSORIES, SOFTWARE PROVIDED BY OKCL, MAINTENANCE OF EQUIPMENT AND PROVISION OF COMPUTER EDUCATION<br>SERVICES PER SCHOOL (OPTION 2) |  |

You will then view the following screen where you can select and add items.

|                           | *                                   |                                  |  |
|---------------------------|-------------------------------------|----------------------------------|--|
| Mandatory fields marked   | *                                   |                                  |  |
| Item Search Type          |                                     |                                  |  |
| Category *                | TURNKEYSMEPROJECT                   | 99 99 99 99 99 99 99 99 <b>-</b> |  |
| Search Type *             | Select                              | •                                |  |
| Item Selection            |                                     |                                  |  |
| Sub category *            | Select                              | •                                |  |
| Sub SUB category *        | Select                              | •                                |  |
| item *                    | Select                              | •                                |  |
| Note: Select correspondin | in class to add items of that level |                                  |  |
|                           |                                     |                                  |  |
|                           |                                     |                                  |  |
|                           |                                     |                                  |  |

## Then from Group drop-down, select ALL ZONES.

| Welcome to e-T                    | Tendering - Mozilla Firefox                                 | Married Road | _ 0 <u>_ X</u>    |
|-----------------------------------|-------------------------------------------------------------|--------------|-------------------|
| https://sme.se                    | ets.co.in/sme/base.action#                                  |              | ☆ 🛩 🗸             |
| Primary Details                   |                                                             |              | 2                 |
|                                   |                                                             |              |                   |
|                                   |                                                             |              |                   |
| Vendor Item                       | n Details                                                   |              |                   |
|                                   |                                                             |              |                   |
| 12 items found<br>[First/Prev] 1, | Add Item                                                    | X            | 4                 |
| Select Iten                       | Mandatory fields marked *                                   |              |                   |
| Code                              | Item Search Type                                            |              |                   |
| 0 01                              | Category * TURNKEYSMEPROJECT -                              |              |                   |
| 02                                | Search Type * Select -                                      |              |                   |
|                                   | Item Selection                                              |              |                   |
|                                   | Sub category *Select                                        | E            | 3                 |
|                                   | Sub SUB category * ALL ZONES                                |              |                   |
|                                   | item *Select 🗸                                              |              |                   |
|                                   | Note: Select corresponding class to add items of that level |              |                   |
|                                   |                                                             |              |                   |
|                                   |                                                             |              |                   |
|                                   |                                                             | Save Cancel  |                   |
|                                   |                                                             |              |                   |
|                                   |                                                             |              |                   |
|                                   |                                                             |              |                   |
|                                   |                                                             |              |                   |
|                                   | le e Page <mark>i o</mark> tile e li⇔Ω                      |              | splaying to Close |

## After selecting ALL ZONES, click on 'Save' button.

| Add Item                   |                                    |                                       |  |
|----------------------------|------------------------------------|---------------------------------------|--|
| Mandatory fields marked    | *                                  |                                       |  |
| Item Search Type           |                                    |                                       |  |
| Category *                 | TURNKEYSMEPROJECT                  | a a a a a a a a a a a a a a a a a a a |  |
| Search Type *              | Select                             | •                                     |  |
| Item Selection             |                                    |                                       |  |
| Sub category *             | ALL ZONES                          | •                                     |  |
| Sub SUB category *         | Select                             | ▼                                     |  |
| item *                     | Select                             | <b>T</b>                              |  |
| Note: Select corresponding | g class to add items of that level |                                       |  |
|                            |                                    |                                       |  |
|                            |                                    |                                       |  |

You will then view a message which says "All items (If any) under this should be added to your item list."

This means that all 12 items under ALL ZONES will be added i.e. you can quote for all zones mentioned in the tender document.

Click on **OK** button.

| Mandatory fields marked   | *                   |                  | 100 C             |            |                |      |            |         |   |
|---------------------------|---------------------|------------------|-------------------|------------|----------------|------|------------|---------|---|
| Item Search Type          |                     |                  |                   |            |                | 1000 |            |         |   |
| Category *                | TURN AIL            | ems (If any) und | der this should b | e added to | your item list | 5    |            |         |   |
| Search Type *             | Selec               |                  |                   |            |                |      |            |         |   |
| Item Selection            |                     |                  |                   | ж          | Cancel         |      |            |         |   |
| Sub category *            | ALL Z               |                  |                   |            |                |      |            |         |   |
| Sub SUB category *        | Select              |                  | •                 |            |                |      |            |         |   |
| item *                    | Select              |                  | •                 |            |                |      |            |         |   |
| Note: Select correspondin | g class to add iten | s of that level  |                   |            |                |      |            |         |   |
|                           |                     |                  |                   |            |                |      |            |         |   |
|                           |                     |                  |                   |            |                |      |            |         |   |
|                           |                     |                  |                   |            |                |      | ( Constant | 1 Comme | a |

All the 12 items under all Zones will be added and you can see the additions on the following page:

| mary De | tails        |                                                                                                    |
|---------|--------------|----------------------------------------------------------------------------------------------------|
| Und     | ate I        | Primary Details - Vendor Item Selection                                                                                                    |
| o pa    |              |                                                                                                    |
| venuo   | r Item D     | Add Details Delete                                                                                                    |
| item    | s found, d   | isplaying 11 to 12.                                                                                                    |
| irst/P  | rev] 1, Pa   | age No 2 [Next/Last]                                                                                                    |
| elect   | Item<br>Code | Item Hierarchy                                                                                                    |
| 0       | 02           | ALL ZONES<>ZONE 6<>SUPPLY, INSTALLATION AND COMMISSIONING OF COMPUTER HARDWARE, CONNECTED<br>ACCESSORIES, SOFTWARE PROVIDED BY OKCL, MAINTENANCE OF EQUIPMENT AND PROVISION OF COMPUTER EDUCATION<br>SERVICES PER SCHOOL (OPTION 2) |
| 0       | 01           | ALL ZONES<>ZONE 6<>SUPPLY, INSTALLATION AND COMMISSIONING OF COMPUTER HARDWARE, CONNECTED<br>ACCESSORIES, SOFTWARE PROVIDED BY OKCL, MAINTENANCE OF EQUIPMENT AND PROVISION OF COMPUTER EDUCATION<br>SERVICES PER SCHOOL (OPTION 1) |
| D       | 02           | ALL ZONES<>ZONE 5<>SUPPLY, INSTALLATION AND COMMISSIONING OF COMPUTER HARDWARE, CONNECTED<br>ACCESSORIES, SOFTWARE PROVIDED BY OKCL, MAINTENANCE OF EQUIPMENT AND PROVISION OF COMPUTER EDUCATION<br>SERVICES PER SCHOOL (OPTION 2) |
| D       | 01           | ALL ZONES<>ZONE 5<>SUPPLY, INSTALLATION AND COMMISSIONING OF COMPUTER HARDWARE, CONNECTED<br>ACCESSORIES, SOFTWARE PROVIDED BY OKCL, MAINTENANCE OF EQUIPMENT AND PROVISION OF COMPUTER EDUCATION<br>SERVICES PER SCHOOL (OPTION 1) |
| )       | 02           | ALL ZONES<>ZONE 4<>SUPPLY, INSTALLATION AND COMMISSIONING OF COMPUTER HARDWARE, CONNECTED<br>ACCESSORIES, SOFTWARE PROVIDED BY OKCL, MAINTENANCE OF EQUIPMENT AND PROVISION OF COMPUTER EDUCATION<br>SERVICES PER SCHOOL (OPTION 2) |
|         | 01           | ALL ZONES<>ZONE 4<>SUPPLY, INSTALLATION AND COMMISSIONING OF COMPUTER HARDWARE, CONNECTED<br>ACCESSORIES, SOFTWARE PROVIDED BY OKCL, MAINTENANCE OF EQUIPMENT AND PROVISION OF COMPUTER EDUCATION<br>SERVICES PER SCHOOL (OPTION 1) |
| )       | 02           | ALL ZONES<>ZONE 3<>SUPPLY, INSTALLATION AND COMMISSIONING OF COMPUTER HARDWARE, CONNECTED<br>ACCESSORIES, SOFTWARE PROVIDED BY OKCL, MAINTENANCE OF EQUIPMENT AND PROVISION OF COMPUTER EDUCATION<br>SERVICES PER SCHOOL (OPTION 2) |
| )       | 01           | ALL ZONES<>ZONE 3<>SUPPLY, INSTALLATION AND COMMISSIONING OF COMPUTER HARDWARE, CONNECTED<br>ACCESSORIES, SOFTWARE PROVIDED BY OKCL, MAINTENANCE OF EQUIPMENT AND PROVISION OF COMPUTER EDUCATION<br>SERVICES PER SCHOOL (OPTION 1) |
| )       | 02           | ALL ZONES<>ZONE 2<>SUPPLY, INSTALLATION AND COMMISSIONING OF COMPUTER HARDWARE, CONNECTED<br>ACCESSORIES, SOFTWARE PROVIDED BY OKCL, MAINTENANCE OF EQUIPMENT AND PROVISION OF COMPUTER EDUCATION<br>SERVICES PER SCHOOL (OPTION 2) |
| ۲       | 01           | ALL ZONES<>ZONE 2<>SUPPLY, INSTALLATION AND COMMISSIONING OF COMPUTER HARDWARE, CONNECTED                                                                                                    |

|         | tails        |                                                                                                    |  |  |  |  |  |
|---------|--------------|----------------------------------------------------------------------------------------------------|--|--|--|--|--|
| FIFSU P | revji, ra    | ige no z [next/Lasi]                                                                                                    |  |  |  |  |  |
| Select  | Item<br>Code | Item Hierarchy                                                                                                    |  |  |  |  |  |
| 0       | 02           | ALL ZONES<>ZONE 6<>SUPPLY, INSTALLATION AND COMMISSIONING OF COMPUTER HARDWARE, CONNECTED<br>ACCESSORIES, SOFTWARE PROVIDED BY OKCL, MAINTENANCE OF EQUIPMENT AND PROVISION OF COMPUTER EDUCATION<br>SERVICES PER SCHOOL (OPTION 2) |  |  |  |  |  |
| 0       | 01           | ALL ZONES<>ZONE 6<>SUPPLY, INSTALLATION AND COMMISSIONING OF COMPUTER HARDWARE, CONNECTED<br>ACCESSORIES, SOFTWARE PROVIDED BY OKCL, MAINTENANCE OF EQUIPMENT AND PROVISION OF COMPUTER EDUCATION<br>SERVICES PER SCHOOL (OPTION 1) |  |  |  |  |  |
| 0       | 02           | ALL ZONES<>ZONE 5<>SUPPLY, INSTALLATION AND COMMISSIONING OF COMPUTER HARDWARE, CONNECTED<br>ACCESSORIES, SOFTWARE PROVIDED BY OKCL, MAINTENANCE OF EQUIPMENT AND PROVISION OF COMPUTER EDUCATION<br>SERVICES PER SCHOOL (OPTION 2) |  |  |  |  |  |
| 0       | 01           | ALL ZONES<>ZONE 5<>SUPPLY, INSTALLATION AND COMMISSIONING OF COMPUTER HARDWARE, CONNECTED<br>ACCESSORIES, SOFTWARE PROVIDED BY OKCL, MAINTENANCE OF EQUIPMENT AND PROVISION OF COMPUTER EDUCATION<br>SERVICES PER SCHOOL (OPTION 1) |  |  |  |  |  |
| 0       | 02           | ALL ZONES<>ZONE 4<>SUPPLY, INSTALLATION AND COMMISSIONING OF COMPUTER HARDWARE, CONNECTED<br>ACCESSORIES, SOFTWARE PROVIDED BY OKCL, MAINTENANCE OF EQUIPMENT AND PROVISION OF COMPUTER EDUCATION<br>SERVICES PER SCHOOL (OPTION 2) |  |  |  |  |  |
| 0       | 01           | ALL ZONES<>ZONE 4<>SUPPLY, INSTALLATION AND COMMISSIONING OF COMPUTER HARDWARE, CONNECTED<br>ACCESSORIES, SOFTWARE PROVIDED BY OKCL, MAINTENANCE OF EQUIPMENT AND PROVISION OF COMPUTER EDUCATION<br>SERVICES PER SCHOOL (OPTION 1) |  |  |  |  |  |
| 0       | 02           | ALL ZONES<>ZONE 3<>SUPPLY, INSTALLATION AND COMMISSIONING OF COMPUTER HARDWARE, CONNECTED<br>ACCESSORIES, SOFTWARE PROVIDED BY OKCL, MAINTENANCE OF EQUIPMENT AND PROVISION OF COMPUTER EDUCATION<br>SERVICES PER SCHOOL (OPTION 2) |  |  |  |  |  |
| 0       | 01           | ALL ZONES<>ZONE 3<>SUPPLY, INSTALLATION AND COMMISSIONING OF COMPUTER HARDWARE, CONNECTED<br>ACCESSORIES, SOFTWARE PROVIDED BY OKCL, MAINTENANCE OF EQUIPMENT AND PROVISION OF COMPUTER EDUCATION<br>SERVICES PER SCHOOL (OPTION 1) |  |  |  |  |  |
| 0       | 02           | ALL ZONES<>ZONE 2<>SUPPLY, INSTALLATION AND COMMISSIONING OF COMPUTER HARDWARE, CONNECTED<br>ACCESSORIES, SOFTWARE PROVIDED BY OKCL, MAINTENANCE OF EQUIPMENT AND PROVISION OF COMPUTER EDUCATION<br>SERVICES PER SCHOOL (OPTION 2) |  |  |  |  |  |
| 0       | 01           | ALL ZONES<>ZONE 2<>SUPPLY, INSTALLATION AND COMMISSIONING OF COMPUTER HARDWARE, CONNECTED<br>ACCESSORIES, SOFTWARE PROVIDED BY OKCL, MAINTENANCE OF EQUIPMENT AND PROVISION OF COMPUTER EDUCATION                                   |  |  |  |  |  |

## On the bottom of the page, click on 'Save And Next' button as shown:

You will then again view the first screen:

| Add Item                  |                          |
|---------------------------|--------------------------|
|                           |                          |
| Update Prima              | ry Details - Item Update |
| Mandatory fields marked * |                          |
| Manuatory neius markeu    |                          |
| Select Category           |                          |
| TURNKEYSMEPROJECT         | Select Item              |
| Company Contact Details   |                          |
| Company Name *            | kartik ing               |
| Company Name              |                          |
|                           |                          |
|                           | Update                   |
|                           |                          |

Click on '**Update'** button to proceed.

You will then view the following screen:

| ť | Add Item                             |
|---|--------------------------------------|
|   | Thank You                            |
|   |                                      |
|   | Thank you for updating your profile. |
|   |                                      |

This means that you have added the items successfully to your profile and your profile shall be temporarily locked till approval from OMSM/OKCL is obtained.

You are requested to intimate OMSM/OKCL by email immediately after you update your profile and view the above screen on <a href="mailto:omsm@okcl.org">omsm@okcl.org</a> so as to fast-track the approval process and start filling the tender as your login shall remain locked till approval is obtained.

### Note:

#### The 12 items of the eVidyalaya tender are classified in the 6 zones as follows:

- 1. Zone 1:
  - i. SUPPLY, INSTALLATION AND COMMISSIONING OF COMPUTER HARDWARE, CONNECTED ACCESSORIES, SOFTWARE PROVIDED BY OKCL, MAINTENANCE OF EQUIPMENT AND PROVISION OF COMPUTER EDUCATION SERVICES PER SCHOOL as per **OPTION 1** of the technical specifications of Desktop, Shared Computing Device, Monitor, Keyboard, Mouse, Webcam, Headphones and Headphone Sharer
  - SUPPLY, INSTALLATION AND COMMISSIONING OF COMPUTER HARDWARE, CONNECTED ACCESSORIES, SOFTWARE PROVIDED BY OKCL, MAINTENANCE OF EQUIPMENT AND PROVISION OF COMPUTER EDUCATION SERVICES PER SCHOOL as per OPTION 2 of technical specifications of Desktop, Shared Computing Device, Monitor, Keyboard, Mouse, Webcam, Headphones and Headphone Sharer
- 2. Zone 2:
  - i. SUPPLY, INSTALLATION AND COMMISSIONING OF COMPUTER HARDWARE, CONNECTED ACCESSORIES, SOFTWARE PROVIDED BY OKCL, MAINTENANCE OF EQUIPMENT AND PROVISION OF COMPUTER EDUCATION SERVICES PER SCHOOL as per OPTION 1 of the technical specifications of Desktop, Shared Computing Device, Monitor, Keyboard, Mouse, Webcam, Headphones and Headphone Sharer
  - ii. SUPPLY, INSTALLATION AND COMMISSIONING OF COMPUTER HARDWARE, CONNECTED ACCESSORIES, SOFTWARE PROVIDED BY OKCL, MAINTENANCE OF EQUIPMENT AND PROVISION OF COMPUTER EDUCATION SERVICES PER SCHOOL as per OPTION 2 of technical specifications of Desktop, Shared Computing Device, Monitor, Keyboard, Mouse, Webcam, Headphones and Headphone Sharer

- 3. Zone 3:
  - i. SUPPLY, INSTALLATION AND COMMISSIONING OF COMPUTER HARDWARE, CONNECTED ACCESSORIES, SOFTWARE PROVIDED BY OKCL, MAINTENANCE OF EQUIPMENT AND PROVISION OF COMPUTER EDUCATION SERVICES PER SCHOOL as per OPTION 1 of the technical specifications of Desktop, Shared Computing Device, Monitor, Keyboard, Mouse, Webcam, Headphones and Headphone Sharer
  - ii. SUPPLY, INSTALLATION AND COMMISSIONING OF COMPUTER HARDWARE, CONNECTED ACCESSORIES, SOFTWARE PROVIDED BY OKCL, MAINTENANCE OF EQUIPMENT AND PROVISION OF COMPUTER EDUCATION SERVICES PER SCHOOL as per OPTION 2 of technical specifications of Desktop, Shared Computing Device, Monitor, Keyboard, Mouse, Webcam, Headphones and Headphone Sharer
- 4. Zone 4:
  - i. SUPPLY, INSTALLATION AND COMMISSIONING OF COMPUTER HARDWARE, CONNECTED ACCESSORIES, SOFTWARE PROVIDED BY OKCL, MAINTENANCE OF EQUIPMENT AND PROVISION OF COMPUTER EDUCATION SERVICES PER SCHOOL as per OPTION 1 of the technical specifications of Desktop, Shared Computing Device, Monitor, Keyboard, Mouse, Webcam, Headphones and Headphone Sharer
  - ii. SUPPLY, INSTALLATION AND COMMISSIONING OF COMPUTER HARDWARE, CONNECTED ACCESSORIES, SOFTWARE PROVIDED BY OKCL, MAINTENANCE OF EQUIPMENT AND PROVISION OF COMPUTER EDUCATION SERVICES PER SCHOOL as per OPTION 2 of technical specifications of Desktop, Shared Computing Device, Monitor, Keyboard, Mouse, Webcam, Headphones and Headphone Sharer
- 5. Zone 5:
  - i. SUPPLY, INSTALLATION AND COMMISSIONING OF COMPUTER HARDWARE, CONNECTED ACCESSORIES, SOFTWARE PROVIDED BY OKCL, MAINTENANCE OF EQUIPMENT AND PROVISION OF COMPUTER EDUCATION SERVICES PER SCHOOL as per OPTION 1 of the technical specifications of Desktop, Shared Computing Device, Monitor, Keyboard, Mouse, Webcam, Headphones and Headphone Sharer
  - ii. SUPPLY, INSTALLATION AND COMMISSIONING OF COMPUTER HARDWARE, CONNECTED ACCESSORIES, SOFTWARE PROVIDED BY OKCL, MAINTENANCE OF EQUIPMENT AND PROVISION OF COMPUTER EDUCATION SERVICES PER SCHOOL as per OPTION 2 of technical specifications of Desktop, Shared Computing Device, Monitor, Keyboard, Mouse, Webcam, Headphones and Headphone Sharer
- 6. Zone 6:
  - i. SUPPLY, INSTALLATION AND COMMISSIONING OF COMPUTER HARDWARE, CONNECTED ACCESSORIES, SOFTWARE PROVIDED BY OKCL, MAINTENANCE OF EQUIPMENT AND PROVISION OF COMPUTER EDUCATION SERVICES PER SCHOOL as per OPTION 1 of the technical specifications of Desktop, Shared Computing Device, Monitor, Keyboard, Mouse, Webcam, Headphones and Headphone Sharer
  - SUPPLY, INSTALLATION AND COMMISSIONING OF COMPUTER HARDWARE, CONNECTED ACCESSORIES, SOFTWARE PROVIDED BY OKCL, MAINTENANCE OF EQUIPMENT AND PROVISION OF COMPUTER EDUCATION SERVICES PER SCHOOL as per OPTION 2 of technical specifications of Desktop, Shared Computing Device, Monitor, Keyboard, Mouse, Webcam, Headphones and Headphone Sharer

### **Editing Representative details**

To change the mobile number / email address where you receive SMS/email alerts, you have to edit the Representative details.

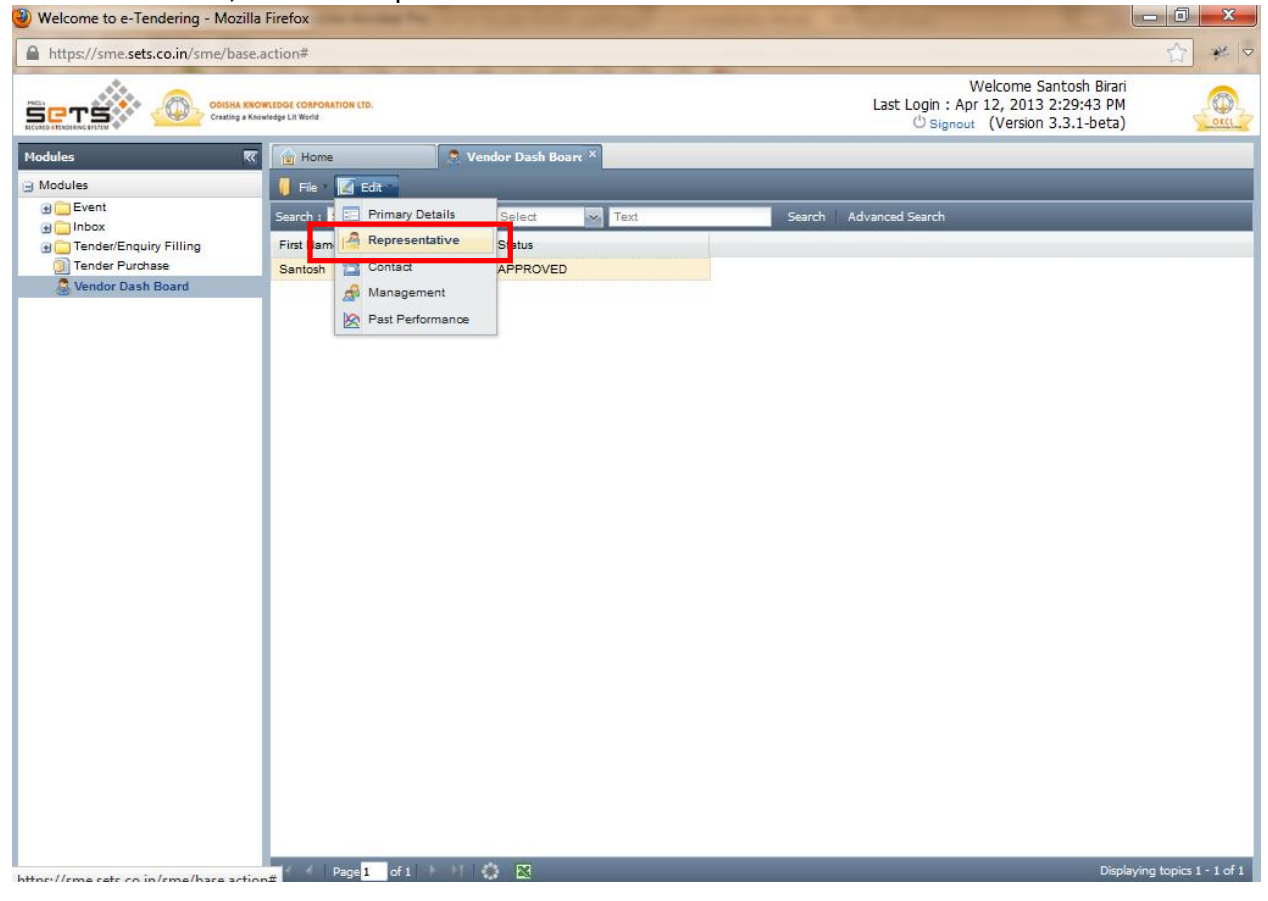

Under Edit Menu, Click on 'Representative' Link as shown:

You will then view the following screen containing the details of the Representative that you had entered during Step 1 of the vendor registration process.

| Modules 🔣                               | Home                    | 🙎 Vendor Dash Board × |   |                       |                          |        |                              |
|-----------------------------------------|-------------------------|-----------------------|---|-----------------------|--------------------------|--------|------------------------------|
| Modules                                 | 🖡 File 🛛 Edit           |                       |   |                       |                          |        |                              |
| Event                                   |                         |                       |   |                       |                          |        |                              |
| Inbox     Tender/Enquiry Filing         | Representative          |                       |   |                       |                          |        |                              |
| Tender Purchase     & Vendor Dash Board | Mandatory fields marked |                       |   |                       |                          |        |                              |
|                                         |                         |                       |   |                       |                          |        |                              |
|                                         | Representative Detail   |                       |   |                       |                          |        |                              |
|                                         | Name *                  | Kartik                | P |                       | (First Name - Last Name) |        |                              |
|                                         | Designation *           | CEO                   |   |                       |                          |        |                              |
|                                         | Telephone Number 1      | +91-721-2345678       | e | a.g. +91-721-2345678  |                          |        |                              |
|                                         | Telephone Number 2      |                       | e | a.g. +91-721-2345678  |                          |        |                              |
|                                         | Mobile Number *         | +91-7738743233        | e | a.g. +91-9999999999   |                          |        |                              |
|                                         | Email Address *         | kartiki@mkcl.org      | e | e.g. abc@mydomain.com |                          |        |                              |
|                                         |                         |                       |   |                       |                          | Update |                              |
|                                         |                         |                       |   |                       |                          |        |                              |
|                                         |                         |                       |   |                       |                          |        |                              |
|                                         |                         |                       |   |                       |                          |        |                              |
|                                         |                         |                       |   |                       |                          |        |                              |
|                                         |                         |                       |   |                       |                          | Close  |                              |
|                                         |                         |                       |   |                       |                          |        |                              |
|                                         |                         |                       |   |                       |                          |        |                              |
|                                         |                         |                       |   |                       |                          |        |                              |
|                                         |                         |                       |   |                       |                          |        |                              |
|                                         | <                       | )   <b>(</b>   🛛      |   |                       |                          |        | Displaying topics 1 - 1 of 1 |

You can edit the details shown above.

Please note that any change in mobile number or email address will result in system generated eMail and SMS notifications and alerts to be **sent to the updated mobile and/or email address.** 

After updating the required details, click on "Update" button as shown above.

| Modules               | 🖌 💼 Home 🔍 🔍             |                  |                       |                          |          |                            |
|-----------------------|--------------------------|------------------|-----------------------|--------------------------|----------|----------------------------|
| Modules               | 📕 File Y 📝 Edit Y        |                  |                       |                          |          |                            |
| B inbox               | Representative           |                  |                       |                          | <b>a</b> |                            |
| Tender/Enquiry Filing |                          |                  |                       |                          |          |                            |
| Vendor Dash Board     |                          |                  |                       |                          |          |                            |
| 100                   | Data saved successfully. |                  |                       |                          |          |                            |
|                       | Mandatory fields marked  |                  |                       |                          |          |                            |
|                       | Representative Details   |                  |                       |                          |          |                            |
|                       | Name *                   | Kartik           | - P                   | (First Name - Last Name) |          |                            |
|                       | Designation *            | CEO              |                       |                          |          |                            |
|                       | Telephone Number 1 *     | +91-721-2345678  | e.g. +91-721-2345678  |                          |          |                            |
|                       | Telephone Number 2       |                  | e.g. +91-721-2345678  |                          |          |                            |
|                       | Mobile Number *          | +91-7738743233   | e.g. +91-9999999999   |                          |          |                            |
|                       | Email Address *          | kartiki@mkcl.org | e.g. abc@mydomain.com |                          |          |                            |
|                       |                          |                  |                       |                          | Undate   |                            |
|                       |                          |                  |                       |                          |          |                            |
|                       |                          |                  |                       |                          |          |                            |
|                       |                          |                  |                       |                          |          |                            |
|                       |                          |                  |                       |                          |          |                            |
|                       |                          |                  |                       |                          |          |                            |
|                       |                          |                  |                       |                          |          |                            |
|                       |                          |                  |                       |                          | Close    |                            |
|                       |                          |                  |                       |                          |          |                            |
|                       |                          |                  |                       |                          |          |                            |
|                       |                          |                  |                       |                          |          |                            |
|                       |                          |                  |                       |                          |          |                            |
|                       | (                        |                  |                       |                          |          | Displaying topics 1 - 1 of |

You shall view a message in red saying "Data saved successfully." as shown.

Then click on 'Close' button to close the window.

#### **Editing Company Contact details**

To edit the Company phone/fax number, Click on 'Contact' Link as shown under Edit menu.

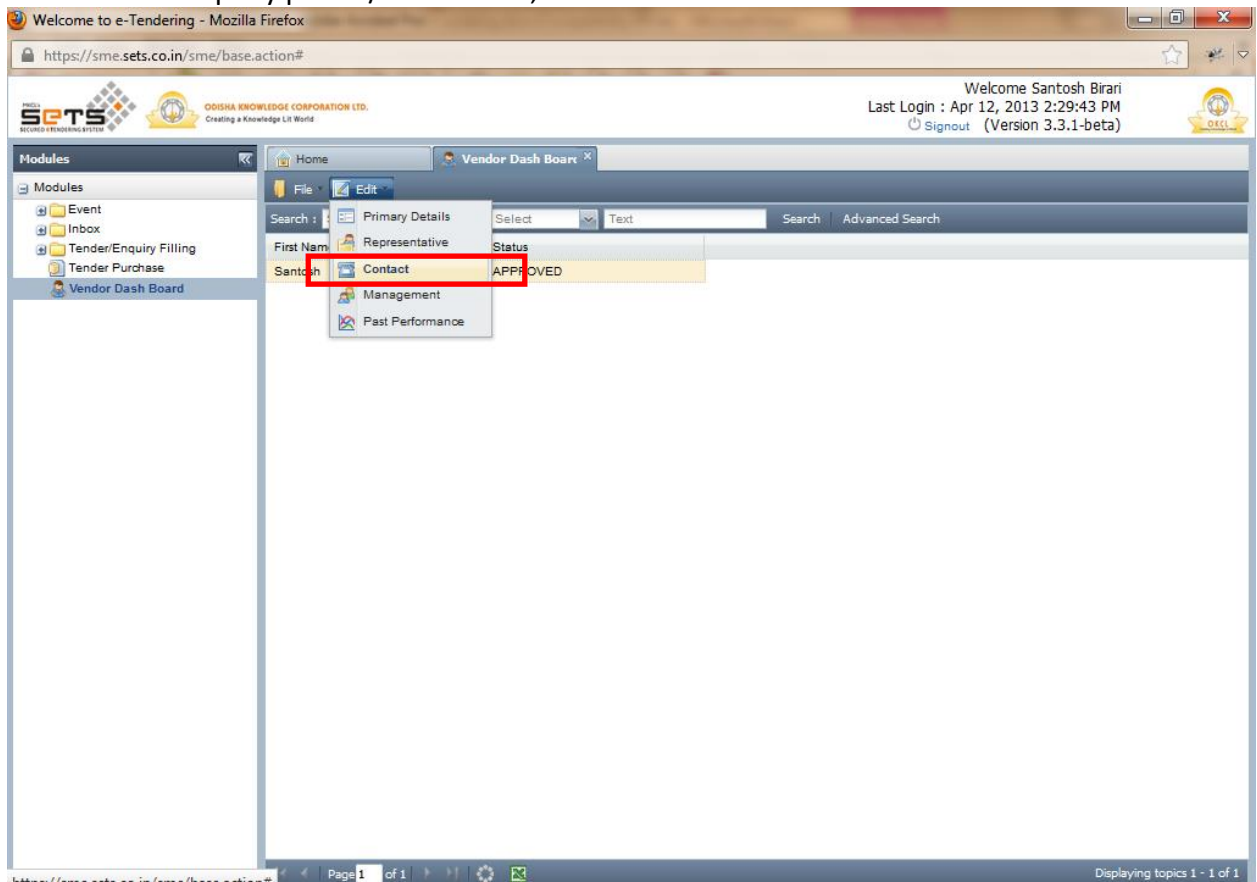

You will then view the following screen. On this screen, you shall be able to edit the Company Telephone and Fax numbers only.

| Modules                                                                                     | 😠 Home 🔍 🔍 Ve                                                                                                    | endor Dash Board ×                      |                                                                                                    |        |                              |
|---------------------------------------------------------------------------------------------|----------------------------------------------------------------------------------------------------|-----------------------------------------|----------------------------------------------------------------------------------------------------|--------|------------------------------|
| Modules                                                                                     | 📕 File 🗵 🗹 Edit 🗉                                                                                                    |                                         |                                                                                                    |        |                              |
| B C Event                                                                                   | Contact                                                                                                    |                                         |                                                                                                    |        |                              |
| Thex     There is have     The der/Enquiry Filing     Tender Purchase     Vendor Dash Board | Contact Mandatory fields marked * Company Contact Details Company Name * Telephone Number 1 * Telephone Number 2 Fax Number 1 Fax Number 1 Fax Number 2 | Kartik Incorporation<br>+91-721-2345678 | e.g. +91-721-2345678<br>e.g. +91-721-2345678<br>e.g. +91-721-2345678<br>e.g. +91-721-2345678<br>e.g. +91-721-2345678 | Update |                              |
|                                                                                             |                                                                                                    |                                         |                                                                                                    |        |                              |
|                                                                                             |                                                                                                    |                                         |                                                                                                    | Close  |                              |
|                                                                                             |                                                                                                    |                                         |                                                                                                    |        |                              |
|                                                                                             | < <   Page 1 of 1   > → J                                                                                                    | 0 🛛                                     |                                                                                                    |        | Displaying topics 1 - 1 of 1 |

Then click on 'Update' button.

\_ 0 <mark>\_ X</mark> 습 🥐 🗢 Indcc.sets.co.in/ndcc/base.action Welcome Kartik P Last Login : Mar 4, 2013 1:26:10 AM O Signout (Version 3.3.0) MKCL Modules 🔰 File 🛛 Edit Modules

Comparison

Modules

Comparison

Modules

Comparison

Example for the form

Comparison

Modules

Modules

Comparison

Modules

Modules

Modules

Modules

Modules

Modules

Modules

Modules

Modules

Modules

Modules

Modules

Modules

Modules

Modules

Modules

Modules

Modules

Modules

Modules

Modules

Modules

Modules

Modules

Modules

Modules

Modules

Modules

Modules

Modules

Modules

Modules

Modules

Modules

Modules

Modules

Modules

Modules

Modules

Modules

Modules

Modules

Modules

Modules

Modules

Modules

Modules

Modules

Modules

Modules

Modules

Modules

Modules

Modules

Modules

Modules

Modules

Modules

Modules

Modules

Modules

Modules

Modules

Modules

Modules

Modules

Modules

Modules

Modules

Modules

Modules

Modules

Modules

Modules

Modules

Modules

Modules

Modules

Modules

Modules

Modules

Modules

Modules

Modules

Modules

Modules

Modules

Modules

Modules

Modules

Modules

Modules

Modules

Modules

Modules

Modules

Modules

Modules

Modules

Modules

Modules

Modules

Modules

Modules

Modules

Modules

Modules

Modules

Modules

Modules

Modules

Modules

Modules

Modules

Modules

Modules

Modules

Modules

Modules

Modules

Modules

Modules

Modules

Modules

Modules

Modules

Modules

Modules

Modules

Modules

Modules

Modules

Modules

Modules

Modules

Modules

Modules

Modules

Modules

Modules

Modules

Modules

Modules

Modules

Modules

Modules

Modules

Modules

Modules

Modules

Modules

Modules

Modules

Modules

Modules

Modules

Modules

Modules

Modules

Modules

Modules

Modules

Modules

Modules

Modules

Modules

Modules

Modules

Modules

Modules

Modules

Modules

Modules

Modules

Modules

Modules

Modules

Modules

Modules

Modules

Modules

Modules

Modules

Modules

Modules

Modules

Modules

Modules

Modules

Modules

Modules

Modules

Modules

Modules

Modules

Modules

Modules

Modules

Modules

Modules

Modules

Modules

Modules

Modules

Modules

Modules

Modules

Modules

Modules

Modules

Modules

Modules

Modules

M Contact Data saved successfully. Mandatory fields marked Company Contact Details Company Name \* Kartik Incorporation Telephone Number 1 \* +91-721-2345678 e.g. +91-721-2345678 Telephone Number 2 e.g. +91-721-2345678 Fax Number 1 e.g. +91-721-2345678 Fax Number 2 e.g. +91-721-2345678 Update Clos

After receiving "Data saved successfully." Message as shown, click on 'Close' button.